# App Door Entry Classe 100X

### Een intuïtieve app eenvoudig te bedienen

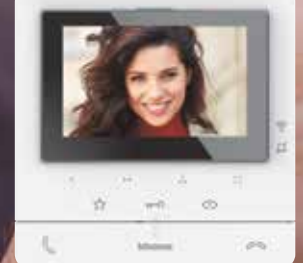

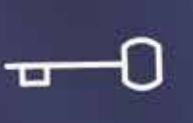

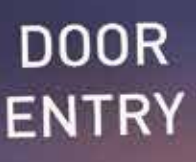

blicino

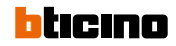

#### HOOFDPAGINA

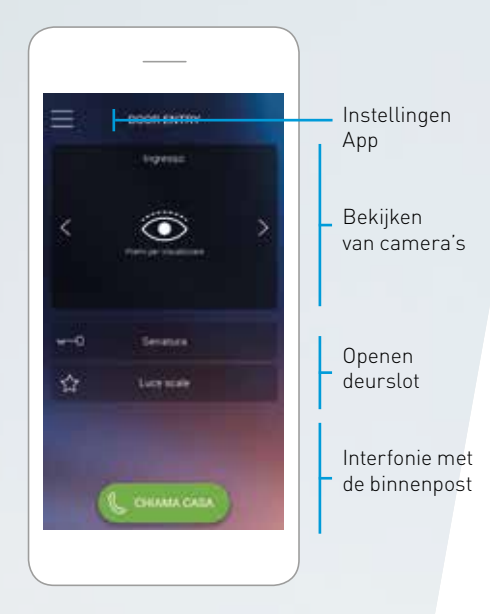

#### ACTIVATIE VAN DE BUITENPOST

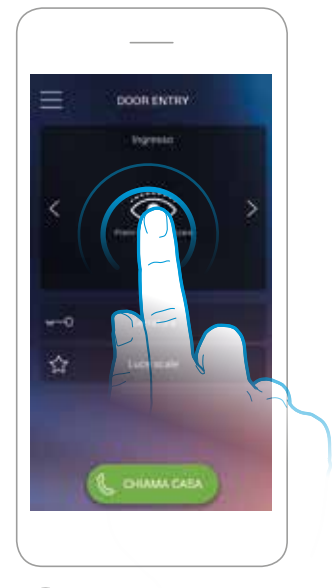

 $\odot$ 

Druk op het symbool voor de activatie van de camera

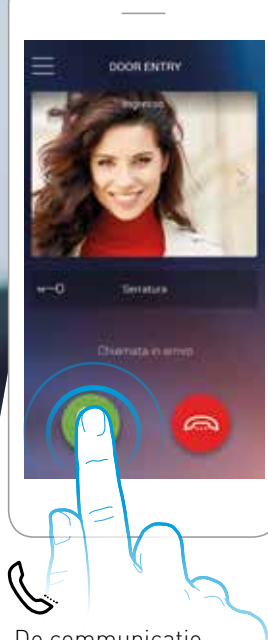

De communicatie verloopt net zoals een telefoongesprek

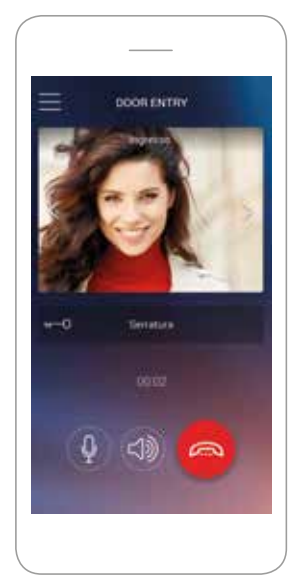

Oproep in werking

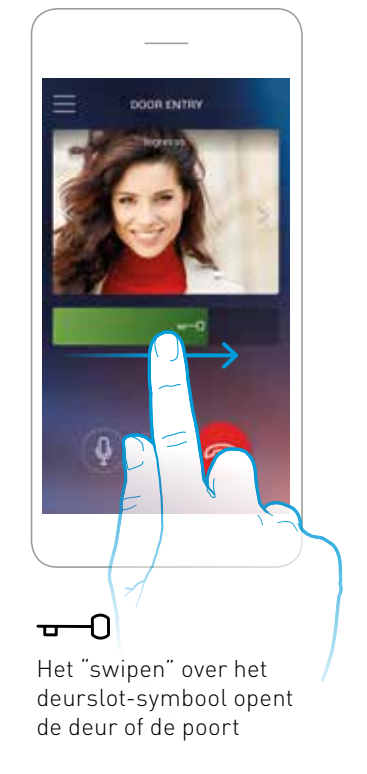

## Snel geconfigureerd en geconnecteerd

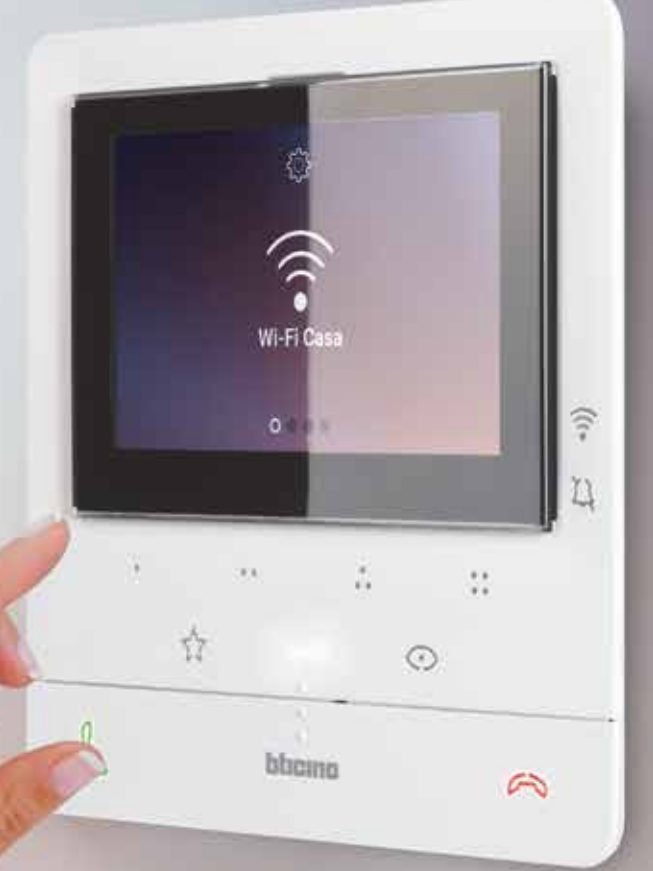

Na het installeren van de app zorgt een begeleidende procedure voor de verbinding tussen de smartphone en Classe 100X16E

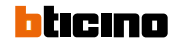

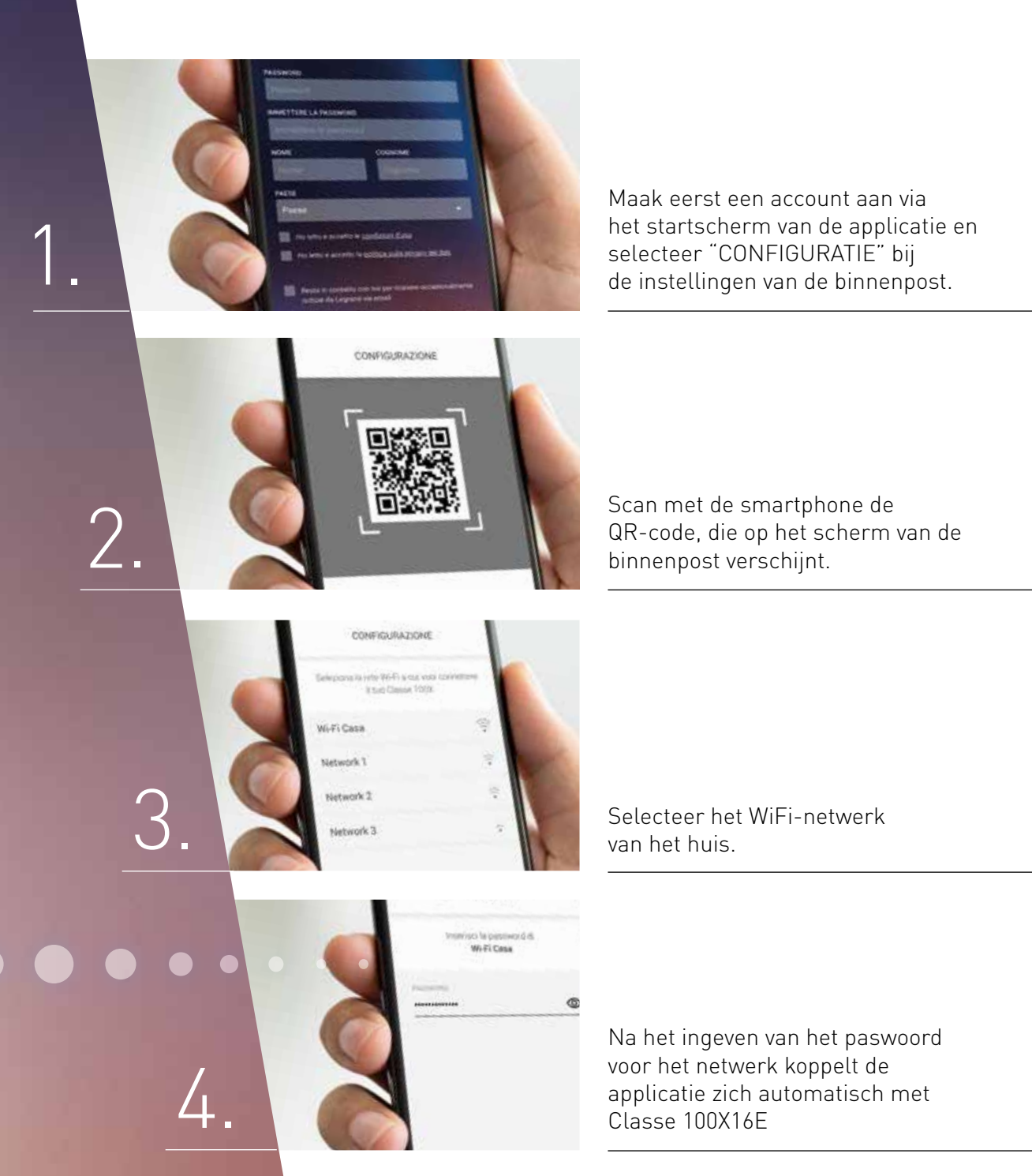

bticino

De Cloud-service zorgt automatisch voor een veilige verbinding met de binnenpost (Er moeten geen instellingen in de router gewijzigd worden). Classe 100 X16E deelt zijn configuratie (bijkomende camera's, deursloten, bijkomende relais,...) met de applicatie en past deze automatisch aan bij eventuele veranderingen. Via de applicatie kan je andere Cloudaccounts uitnodigen om ook de oproep te ontvangen bij aanbellen. Op de binnenpost kan je steeds het aantal verbonden accounts consulteren en – indien nodig – verwijderen.

### Perfect voor renovatie

Classe 100X16E is de ideale oplossing voor het vervangen van je bestaande 2-draads videofoon. Dankzij de WiFi-verbinding hoeft er geen bijkomende netwerkkabel voorzien te worden.

4

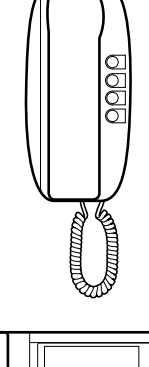

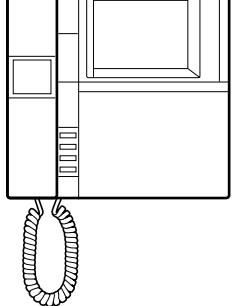

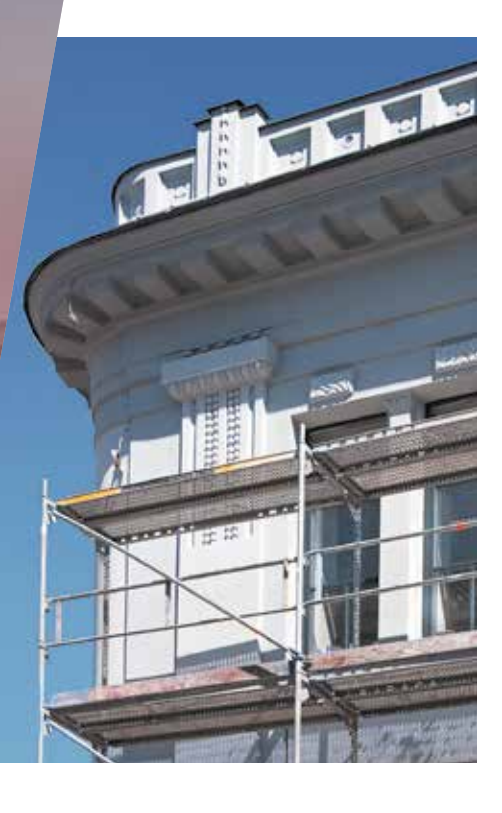